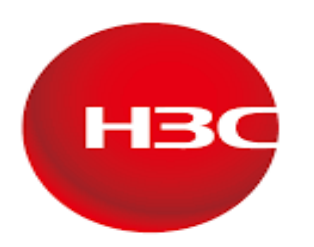

**HBC** The Leader in Digital Solutions

# FCOE NIC PARTITIONING:

# **Step 1: Accessing BIOS Settings**

Power on the server and enter the **BIOS settings**. In the **Main Menu**, navigate to **Setup Mode** and select **Text Mode** for configuration.

| BIOS Information         |                                          | Choose the system default                 |
|--------------------------|------------------------------------------|-------------------------------------------|
| Project Name             | 857                                      | language                                  |
| Product Name             | B5700 G5                                 |                                           |
| BIOS Version             | 5.73 V100R001B05D090                     |                                           |
| Build Date and Time      | 03/28/2024 10:37:36                      |                                           |
| System Uuid              | 59AAE782-04A9-04CC-E611-<br>B8CFD67095D0 |                                           |
| Access Level             | Administrator                            |                                           |
| Platform Information     |                                          |                                           |
| Processor                | 606A6 - ICX M1                           |                                           |
| PCH                      | LEG QS/PRQ - C621A - S2                  |                                           |
| RC Revision              | 30.P26                                   |                                           |
| Marchine and Article     |                                          | ++ : Select Screen                        |
| Memory Information       |                                          | 11 : Select Item                          |
| Total Memory             | 512 GB                                   | Enter : Select                            |
| Usable Memory            | 512 GB                                   | +/- : Change Option                       |
| Total DCPMM Memory       | 0 GB                                     | ESC : Exit                                |
| Current Memory Frequency | 2666 MHz                                 | F1 : General Help<br>F2 : Previous Values |
| System Language          | [English]                                | F3 : Optimized Defaults                   |
| Setup Mode               | [Text]                                   | F4 : Save & Exit Setup                    |
| System Date              | [Thu 03/06/2025]                         | (M) : Scroll help downwards               |
| System Time              | [10:55:49]                               |                                           |

# Step 2: Navigating to Dynamic Device Configuration

Go to the **Advanced Settings** section and access **Dynamic Device Configuration**. Here, you will see available **NIC partitioning slots** for configuration.

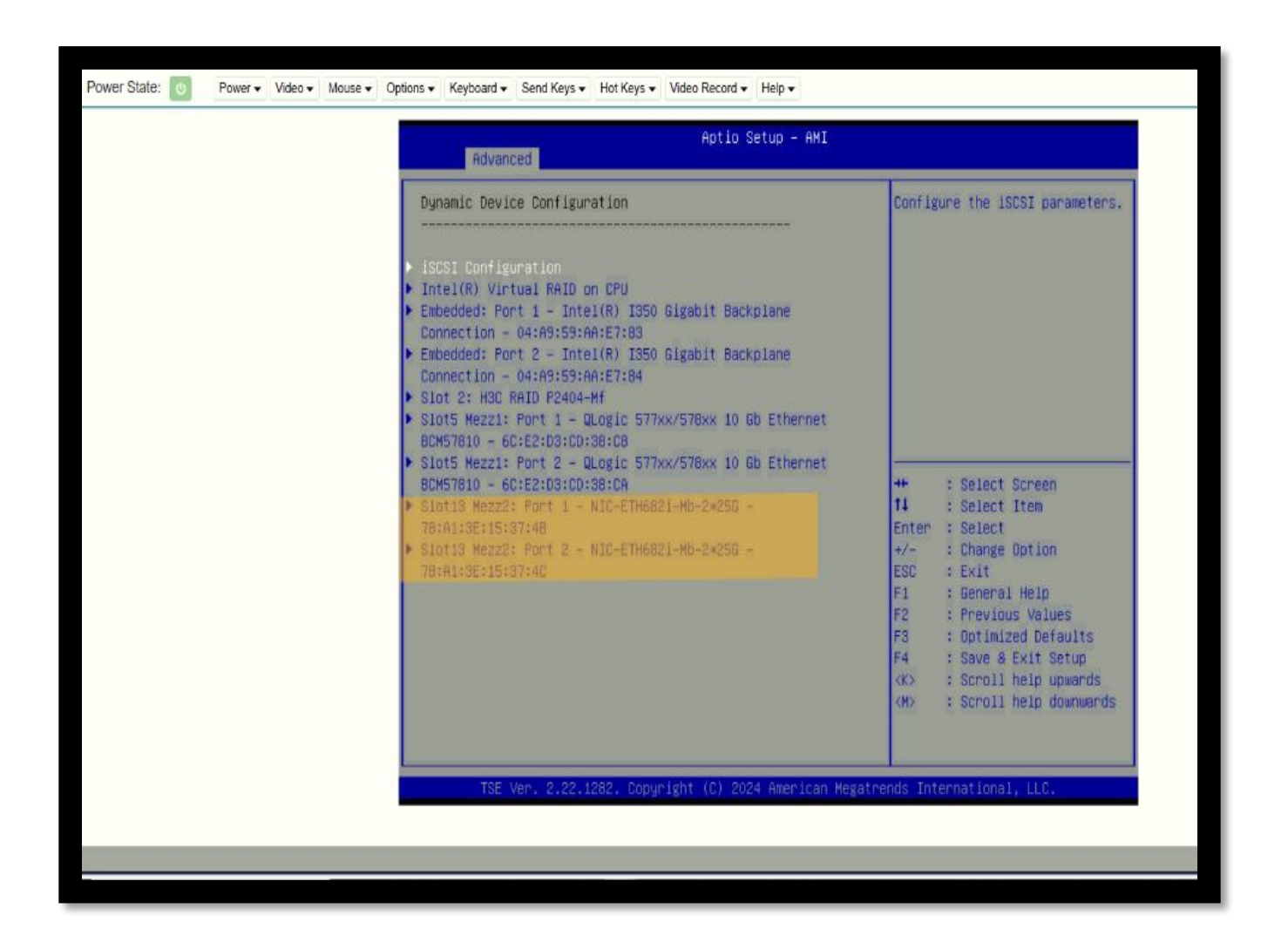

# Step 3: Enabling NIC Partitioning

Select the desired **NIC slot** and choose **NPAR (NIC Partitioning) Mode** to enable partitioning.

| Power State: O Power Video Video Mouse + | Options • Keyboard • Send Keys • Hot Keys •                                                                                                    | ▼ Video Record ▼ Help ▼                                                                                                    |                                                                                                    |
|------------------------------------------|----------------------------------------------------------------------------------------------------|----------------------------------------------------------------------------------------------------|----------------------------------------------------------------------------------------------------|
|                                          | Advanced                                                                                                    | Aptio Setup - AMI                                                                                                    |                                                                                                    |
|                                          | <ul> <li>Finnuare Image Properties</li> <li>Device Level Configuration</li> <li>Port Level Configuration</li> <li>FCoE Configuration</li> <li>Partitions Configuration</li> <li>Partitioning Mode</li> <li>Device Name</li> <li>Chip Type</li> <li>PCI Device ID</li> <li>PCI Address</li> <li>Link Status</li> <li>Link Speed</li> <li>Permanent MAC Address</li> <li>FCOE Mac Address</li> <li>FCOE Mac Address</li> <li>FCOE Wirtual MAC Address</li> <li>FCOE Wirtual MAC Address</li> <li>FCOE Wirtual MAC Address</li> <li>FCOE Wirtual MAC Madress</li> <li>FCOE Wirtual MAC Madress</li> <li>FCOE Wirtual MAC Madress</li> <li>FCOE Wirtual MAC Madress</li> <li>FCOE Wirtual MACN</li> <li>FCOE Virtual WMPN</li> <li>FCOE Virtual MMNN</li> </ul> | (NPAR)<br>NIC-ETH6821-Mb-2*256<br>QL41401 A2<br>8070<br>B1:00<br>Connected<br>25 Gbps<br>78:A1:3E:15:37:48<br>00:00:00:00:000<br>78:A1:3E:15:37:40<br>00:00:00:00:00:00<br>20:00:78:A1:3E:15:37:40<br>00:00:00:00:00:00:00<br>10:00:78:A1:3E:15:37:40<br>00:00:00:00:00:00:00:00 | View device firmware version<br>information. ++ : Select Screen<br>11 : Select Item<br>Enter : Select<br>+/- : Change Option<br>ESC : Exit<br>F1 : General Help<br>F2 : Previous Values<br>F3 : Optimized Defaults<br>F4 : Save & Exit Setup<br>K> : Scroll help upwards |

# Step 4: Configuring FCoE Boot Mode

In the **Advanced Settings** of the server, navigate **NIC Partitioning** and access the **Port-Level Configuration** section. Locate the **iSCSI Offload** option and **disable** it to prevent conflicts with FCoE. Then, **enable FCoE Mode**.

| Link Speed<br>FEC Mode<br>Toot Hod<br>DOEX Priotocol<br>ROCE Priotity<br>ISOSI Offload<br>FCOE Offload<br>PXE VLAN Mode<br>Link Up Delay<br>RDMA Protocol Support<br>SAR-2 Size<br>VF BAR-2 Size | (Emart4A)<br>(Auto)<br>(Auto)<br>(Dynamic)<br>0<br>(Enabled)<br>(Disabled)<br>(Disabled)<br>30<br>(IHARP + ROCE)<br>(8M)<br>(256K) | Select preferred boot<br>protocol, or disable.<br>Options for NIC Only device<br>are<br>* PXE - PXE boot through UND1<br>* ISOSI (SH) - Non-offloaded<br>ISOSI boot (IBFT)<br>* Disabled - No network boot<br>protocol<br>Options for licensed CNA will<br>elso Include<br>**: Select Screen<br>T1: Select Itam<br>Enter: Select |  |
|----------------------------------------------------------------------------------------------------|----------------------------------------------------------------------------------------------------|----------------------------------------------------------------------------------------------------|--|
|                                                                                                    |                                                                                                    | ESC: Exit<br>F1: General Halp<br>F2: Previous Values<br>F3: Optimized Defaults<br>F4: Save & Exit Setup<br>GD: Scroll halp area upwards<br>(MD: Scroll halp area downwards                                                                                                    |  |

| Advanced                                                                                   |                                                            |                                                                                                    |
|--------------------------------------------------------------------------------------------|------------------------------------------------------------|----------------------------------------------------------------------------------------------------|
| Link Speed<br>FED Mode<br>BOBX Protocol<br>RoCE Priority<br>PKE VLAN Mode<br>Link Up Delay | (SmartAM)<br>[Auto]<br>[Cognamic]<br>0<br>[D1sabled]<br>20 | Configure preferred link<br>speed. Auto negotiation is not<br>supported with SFP connector<br>modules, please choose fixed<br>speed per connector capability.<br>++ : Select Screen<br>11 : Select Item<br>Enter : Select<br>+/- : Change Option<br>ESC : Exit<br>F1 : General Help<br>F2 : Previous Values<br>F3 : Optimized Defaults<br>F4 : Save & Exit Setup |

## **Step 5: Partition Configuration**

In the Advanced Settings, go to Partition Configuration. Assign Partition 1 as Ethernet and Partition 2 as FCoE, while keeping all remaining partitions disabled.

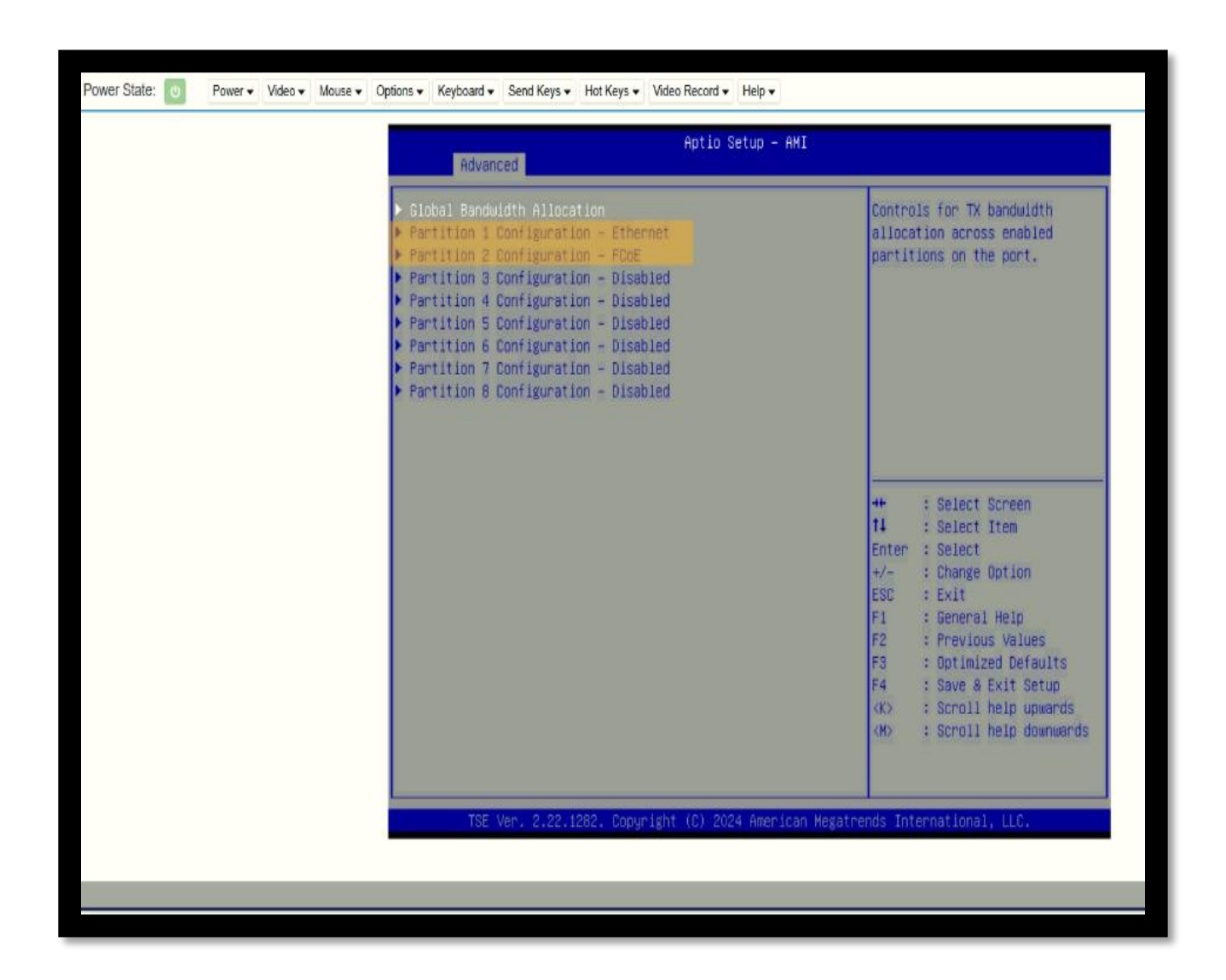

### STEP 6:

In the Advanced Settings, navigate to Partition Configuration and select Global Bandwidth Allocation. Assign 100% Minimum TX Bandwidth to Partition 2, while keeping Partition 1 and all remaining partitions at 0%. Ensure that the Maximum TX Bandwidth for all partitions remains set at 100% for optimal performance.

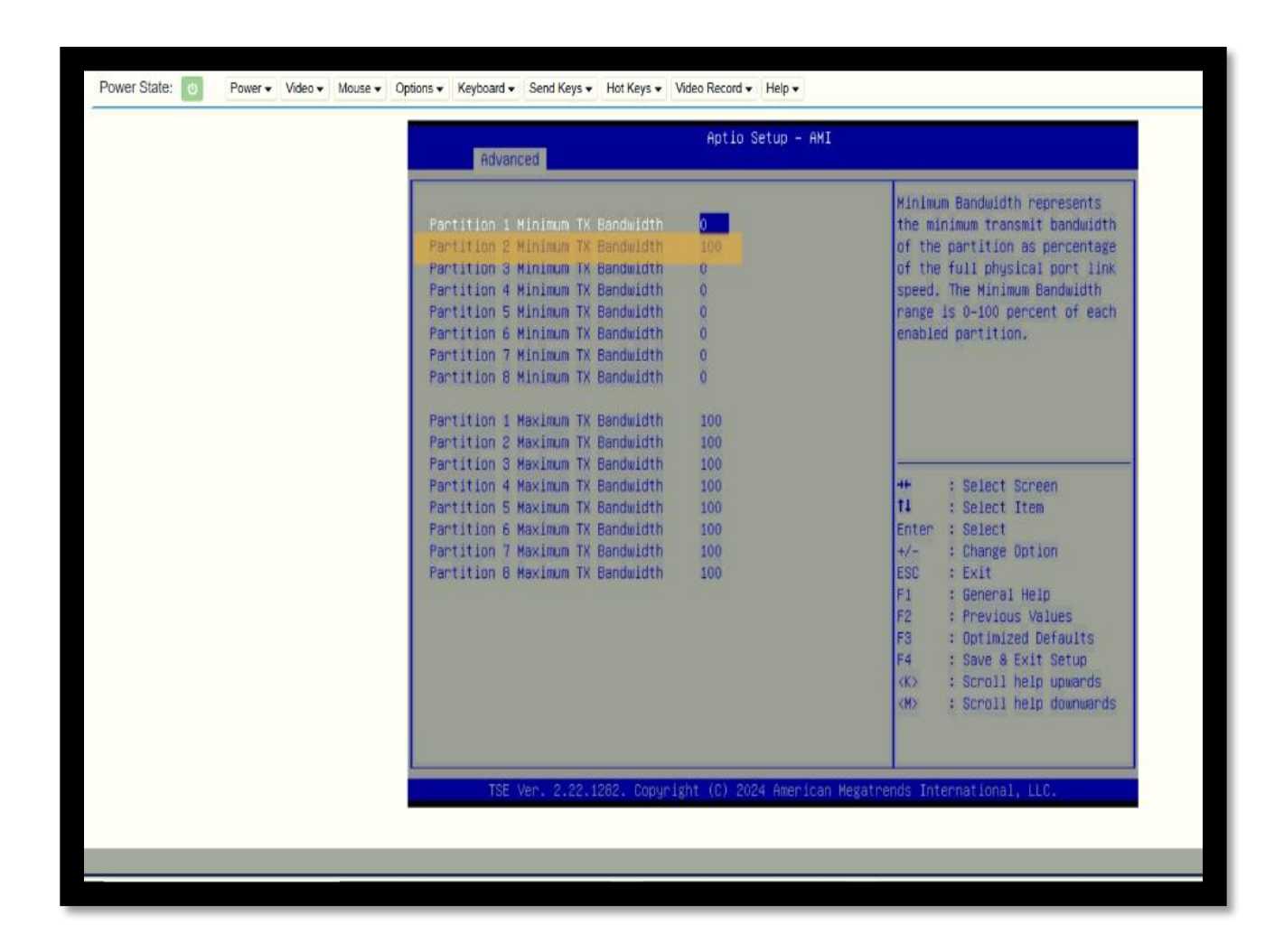

# **Driver Installation or Update Process in an ESXi Host**

## STEP 1: Uploading Drivers to ESXi Datastore

- Log in to the ESXi Host Client.
- Navigate to **Storage** from the left-hand menu.
- Select datastore1 (or the relevant datastore).
- Click on Datastore Browser.
- In the Datastore Browser, upload the required driver files.

|          |                  | -1  | -                             |                                                        |                            |                       |
|----------|------------------|-----|-------------------------------|--------------------------------------------------------|----------------------------|-----------------------|
| Vm       | ESAI Host Clief  | nı. |                               |                                                        | roolgilo.o.ioi.ai • Help • | Q search              |
| Ω N      | lavigator        | ~   | atastore1                     |                                                        |                            |                       |
| $\sim$ . | Manage           |     | ්ලී Register a VM 🔄 Datastore | browser   * Tincrease capacity   C Refresh   🌣 Actions | STORAGE                    | FREE: 317.50 GB<br>0% |
|          | Monitor          |     | datastore1                    |                                                        | USED: 1.42 GB              | CAPACITY: 319 GB      |
| 6        | Virtual Machines | 0   |                               | VMFS6                                                  |                            |                       |
| ~B       | Storage          | 1   | Location:                     | /vmfs/volumes/67bed60d-d181186b-400c-04a959ab7634      |                            |                       |
|          | vmhba67          |     |                               | 67bed60d-d181186b-400c-04a959ab7634                    |                            |                       |
| ~        | datastore1       |     | Hosts:                        | 1                                                      |                            |                       |
|          | Monitor          |     | virtual Machines.             | v                                                      |                            |                       |
|          | More storage     |     | + VMFS details                |                                                        |                            |                       |
| ~©       | Networking       | 1   | Version                       | 6.82                                                   |                            |                       |
|          | 🛱 vmnic4         |     | Local                         | Yes                                                    |                            |                       |
|          | More networks    |     | Block size                    | 1 MB                                                   |                            |                       |
|          |                  |     | UUID                          | 67bed60d-d181186b-400c-04a959ab7634                    |                            |                       |
|          |                  |     | Recent tasks                  |                                                        |                            | E                     |
|          |                  |     | Task                          | Target v Initiator v Queued v Started v                | Result A                   | Completed V           |
|          |                  |     |                               |                                                        |                            |                       |

# STEP 2: Enabling ESXi Shell and SSH in ESXi Host Client

- In the ESXi Host Client, navigate to the Host section in the left panel.
- Click on Manage under the Host menu.
- Go to the **Services** tab.
- Locate TSM (ESXi Shell) and TSM-SSH (SSH) services.
- Click Start to enable both services.

| _                           |                                                                                                    |                             |                  |
|-----------------------------|----------------------------------------------------------------------------------------------------|-----------------------------|------------------|
| vm ESXi Host Client         |                                                                                                    | root@10.0.101.31 -   Help - | Q Search         |
| 슈 Navigator 《               | atastore1                                                                                                    |                             |                  |
| ✓ ☐ Host<br>Manage          | 여권 Register a VM 🔄 Datastore browser   *급 Increase capacity   C Refresh   🗘 Actions                                                                                                    | STORAGE                     | FREE: 317.58 GB  |
| Monitor                     | datastore1           Type:         VMFS6           Location:         /wnfs/volumes/67bed6Od-d181186b-400c-04a959ab7634           UUID:         67bed6Od-d181186b-400c-04a959ab7634           Hosts:         1           Virtual Machines:         0 | USED: 1.42 GB               | CAPACITY: 319 GB |
| More storage     Networking | VMFS details           Version         6.82           Local         Yes           Block size         1 MB           UUID         67bed6od-d181186b-400c-04a959ab7634                                                                                |                             |                  |
|                             | 2 Recent tasks                                                                                                    |                             |                  |
|                             | Task v Target v Initiator v Queued v Started v Resu                                                                                                    | lt 🔺 🗸 🗸                    | Completed V      |
|                             |                                                                                                    |                             |                  |

### STEP 3: Steps to Install or Update Drivers in ESXi

#### 1. Access the ESXi Command Line Interface (CLI)

- Open the ESXi CLI using SSH.
- Navigate to the directory where the driver file is stored.

#### 2. Install or Update the Driver

• To install a driver, execute:

#### esxcli software vib install -d /path/to/driver/xxx.zip

• To update a driver, execute:

#### esxcli software vib update -d /path/to/driver/xxx.zip

| [root@localhost:~] esxcli software vib install -d /vmfs/volumes/datastore1/682/MRVL-E4-CNA-Driver-Bundle 6.0.345.0-10EM.800.1.0.20143090_20529 |
|----------------------------------------------------------------------------------------------------|
| 171.zip                                                                                                    |
| Installation Result                                                                                                    |
| Message: The update completed successfully, but the system needs to be rebooted for the changes to be effective.                               |
| Reboot Required: true                                                                                                    |
| VIBs Installed: QLC_bootbank_gedentv_3.71.10.0-10EM.800.1.0.20143090, QLC_bootbank_gedf_2.30.13.0-10EM.800.1.0.20143090, QLC_bootbank_gedi_    |
| 2.30.12.0-10EM.800.1.0.20143090, QLC_bootbank_gedrntv_3.71.9.0-10EM.800.1.0.20143090                                                           |
| VIBs Removed: VMW_bootbank_gedentv_3.40.5.70-4vmw.800.1.0.20513097, VMW_bootbank_gedrntv_3.40.5.70-1vmw.800.1.0.20513097                       |
| VIBs Skipped:                                                                                                    |
| <pre>[root@localhost:~]</pre>                                                                                                    |
|                                                                                                    |

### 3. Restart the ESXi Host

• After a successful installation or update, restart the ESXi host for changes to take effect.

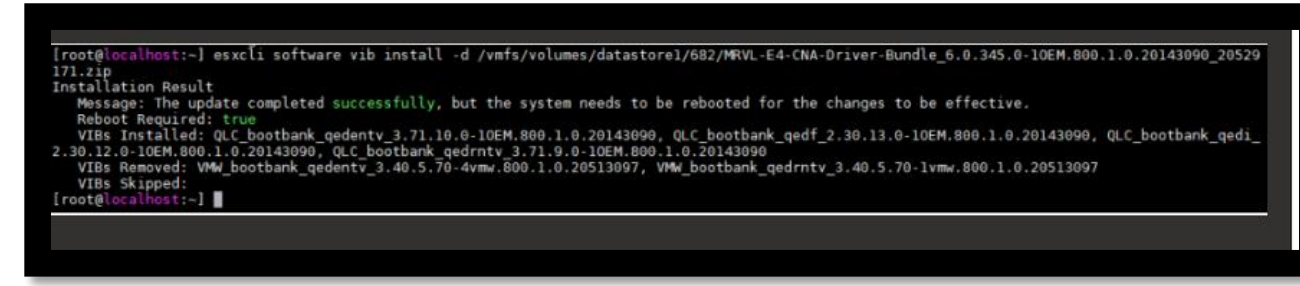

#### 4. Verify the Driver Update

• To check the updated driver version, execute:

#### esxcli network nic get -n vmnicX

• (Replace X with the network interface number you are checking.)

```
[root@localhost:~] esxcli network nic get -n vmnic2
   Advertised Auto Negotiation: true
   Advertised Link Modes: Auto, 10000BaseKR/Full, 25000BaseKR/Full
   Auto Negotiation: true
   Backing DPUId: N/A
  Cable Type: FIBRE
Current Message Level: 0
  Driver Info:
         Bus Info: 0000:17:00:0
         Driver: gedentv
         Firmware Version: mfw 8.55.43.0 storm 8.70.4.0
  Version: 3.71.10.0
Link Detected: true
  Link Status: Up
  Name: vmnic2
  PHYAddress: 0
  Pause Autonegotiate: true
  Pause RX: true
  Pause TX: true
   Supported Ports: FIBRE
   Supports Auto Negotiation: true
   Supports Pause: true
  Supports Wakeon: true
  Transceiver: external
  Virtual Address: 00:50:56:5f:be:17
  Wakeon: MagicPacket(tm)
```